# MITSUBISHI

## 三菱太陽光発電システム パワーモニター エコガイドTV

DIAMONDSOLAR 形名 PV-DR003H

### 据付工事説明書

この製品の性能・機能を十分に発揮させ、また安 全を確保するために、正しい据付工事が必要です。

据付工事の前に、この説明書をよくお読みください。

- 間違った工事は、故障や事故の原因になります。
- 据付工事部品は、必ず付属品及び指定の部品を使用して ください。
- 当社指定の部品を使用しないと、故障や事故の原因にな ります。
- ●お客様ご自身では据付けないでください。 安全や機能の確保ができません。

別冊の「取扱説明書」はお客様用です。 据付工事が終ったら、この据付工事説明書と ともに、お客様に必ずお渡しください。 お使いになる方がいつでも見られるところに、 大切に保管してください。

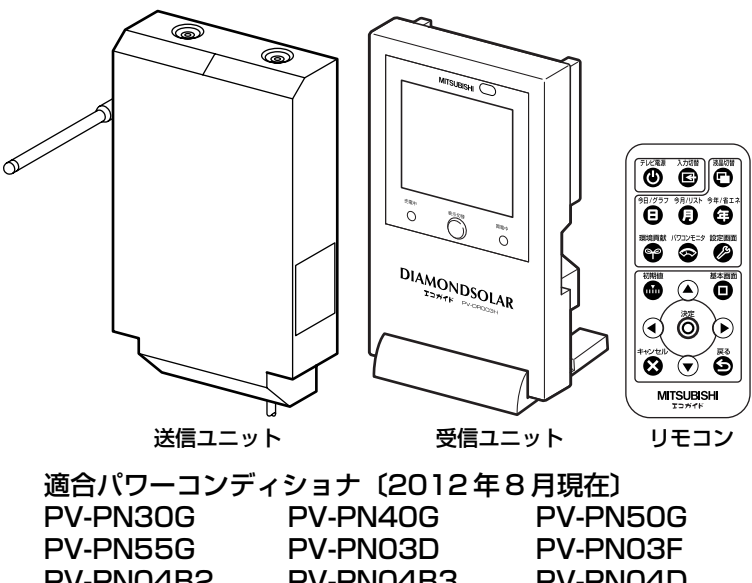

| PV-PN04B2 | PV-PN04B3 | PV-PN04D  |
|-----------|-----------|-----------|
| PV-PN04F  | PV-PN05B  | PV-PN05B3 |
| PV-PN05F  | PV-PN06B3 | PV-PN06F  |
| PV-PS02E  | PV-PS18G  | PV-PN33G  |
| PV-PS18GA | PV-PS40J  |           |
|           |           |           |

#### 本機は一般家庭用です。 業務用などには使用できません。

※この製品は、電波法認証を受けた機器を内蔵しています。

## 販売店・工事店様用

#### もくじ 1.安全のために必ず守ること……………2 別途準備するもの…………………………………………………………4 エコガイドTVと太陽光発電システムの構成例……5~6 送信ユニットの設置と配線…………7~12 1.送信ユニットの固定…………7 2. AC100V 電源ケーブルの接続…………7~8 3. パワーコンディショナ通信用ケーブルの接続…8~9 4. 通信用ケーブルのパワーコンディショナへの接続…9~10 5. 分電盤内への電源ケーブルの配線…………10 6. 電力計測用電流センサー接続ケーブルの配線…10~12 受信ユニットの設置……………13~14 1. 送信ユニットと同じ室内での無線通信の確認………13 2. 据付場所での無線通信の確認………………13 3.受信ユニットの設置………………………………………14 エコガイドTVの設定…………15~20 受信ユニットとテレビを接続する……………21 テレビ画面を見て日付・時刻を設定する場合…22~23 10.受信ユニット、送信ユニットを 有線通信で使用する………………………25 11.2台目のパワーコンディショナの接続 および他社発電機の接続……26~27 12. 三菱電機 PV-PN40G, PV-PN55G 以外の パワーコンディショナへの接続…28~29 13. 適合パワーコンディショナの交換………30 14.受信ユニットを壁掛けでご使用の場合……31 15. リモコンのテレビ操作の設定を メーカーに合わせて設定する………32

- 16.送信ユニット・受信ユニットの
  登録(ペアリング)手順……33~34
  17.主電源用漏電ブレーカーの使用負荷が
- 2線(100V)のみの場合……35~36 18.故障かな?と思ったら……37~39

# 1.安全のために必ず守ること

●誤った取扱いをしたときに生じる危険とその程度を、次の表示で区分して説明しています。

|            | <b>配線途中の電線や端子の充電部を素手で触らない</b><br>感電の原因になります。                                                                                                    | 直接炎のあたる場所や油煙、有機溶剤のあ<br>る場所には据付けない                                     |
|------------|----------------------------------------------------------------------------------------------------|-----------------------------------------------------------------------|
| $\bigcirc$ | <b>太陽光発電システム(住宅用)以外に使用しない</b><br>火災・けがの原因になります。                                                                                                    | <ul> <li>火災・変質・変形の原因になります。</li> <li>製品同梱の付属品および指定品以外は使用</li> </ul>    |
| 禁止         | 医療機関には設置しない                                                                                                    | <ul><li>ホー しない、改造しない</li><li>故障の原因になります。</li></ul>                    |
|            | 宅医療に用いる家屋内での使用は禁止する                                                                                                    | 浴室など湿気の多い場所には据付けない                                                    |
| 分解禁止       | <b>分解・改造をしない</b><br>火災・感電・けがの原因になります。                                                                                                    | 浴室での<br>使用禁止<br>根は工事は制品板号におきる時本に確実に                                   |
|            | <b>製品に水をつけたり、水をかけたりしない</b>                                                                                                    | 描り工事は設面員重に耐える空面に確実に<br>据付ける<br>落下によりけがの原因になります。                       |
| 水ぬれ禁止      | <b>交流100Vを使用する</b><br>交流100V以外を接続すると、火災・感電・故障の                                                                                                    | 記線工事は電気設備の技術基準や内線規程<br>に従って第二種電気工事士の資格者が安全・<br>確実に行う                  |
|            | 原因になります。<br>分電盤等のブレーカー端子台のネジを緩めた場合は、<br>締め直し、増し締めする                                                                                                    |                                                                       |
| 指示に従い      | 火災・ショートの原因になります。                                                                                                    | 無線LAN、電子レンジ、コードレスフォン、<br>ファクシミリなどの近くでは使用しない                           |
| ענופיש:    | <ul> <li>         ・         ・         は職ペースメーカーから22cm以上離して使用してく         ださい         ・         心臓ペースメーカーの動作に影響を与えるおそれがあ         ります。         ・     </li> </ul> | 電波干渉、電波障害により、通信ができな<br>くなる原因になります。<br>壁や扉の材質により通信距離が短かくなる<br>場合があります。 |

お願い 守られない場合は製品故障または不具合の原因になります。

- **屋外または車庫、納屋など屋外に近い環境の場所**には据付けないでください。
- ●過度の水蒸気、油蒸気、煙、じんあい、塩分、腐食性物質などが存在する場所には据付けないでください。
- ●電気配線が高温部分に触れないようにしてください。
- ●電気配線が鋭い角部に触れないようにしてください。
- ●パワーコンディショナとの通信用ケーブルは、電力線やこの製品以外の通信線との並行配線や同一金属 管内への配線は行わないでください。(通信異常の原因になります)
- ●受信ユニットは、直射日光や強い照明などが当たるところに設置(据置き、壁掛け)しないでください。
- ●周囲温度0~40℃、湿度30~90%以内、温度変化で結露しない屋内に据付けてください。
- ●送信ユニットを脱衣所、台所に据付ける場合は、直接蒸気のかかる場所(浴室側扉の上部、洗面台の上部)には 据付けないでください。
- ●天井裏には据付ないでください。(通信異常の原因になります)
- ●パワーコンディショナを交換するときは、必ず分電盤内のエコガイド用ブレーカーを「切」にしてください。

「エコウィル」は大阪ガス(株)の登録商標です。

「エコキュート」は関西電力(株)の登録商標です。

「エネファーム」は東京ガス(株)、大阪ガス(株)、新日本石油(株)の登録商標です。

# 2.外形寸法図

#### ■受信ユニット

#### ■電源の入/切について

- 受信ユニットは電源プラグをコンセントに差し込むと自動的に電源「入」の状態になります。
- ●送信ユニットは分電盤内のエコガイド用ブレーカーを「入」にする
   と自動的に電源「入」の状態になります。

ご注意 ●常時電源を「入」にしてください。 データが通信されません。

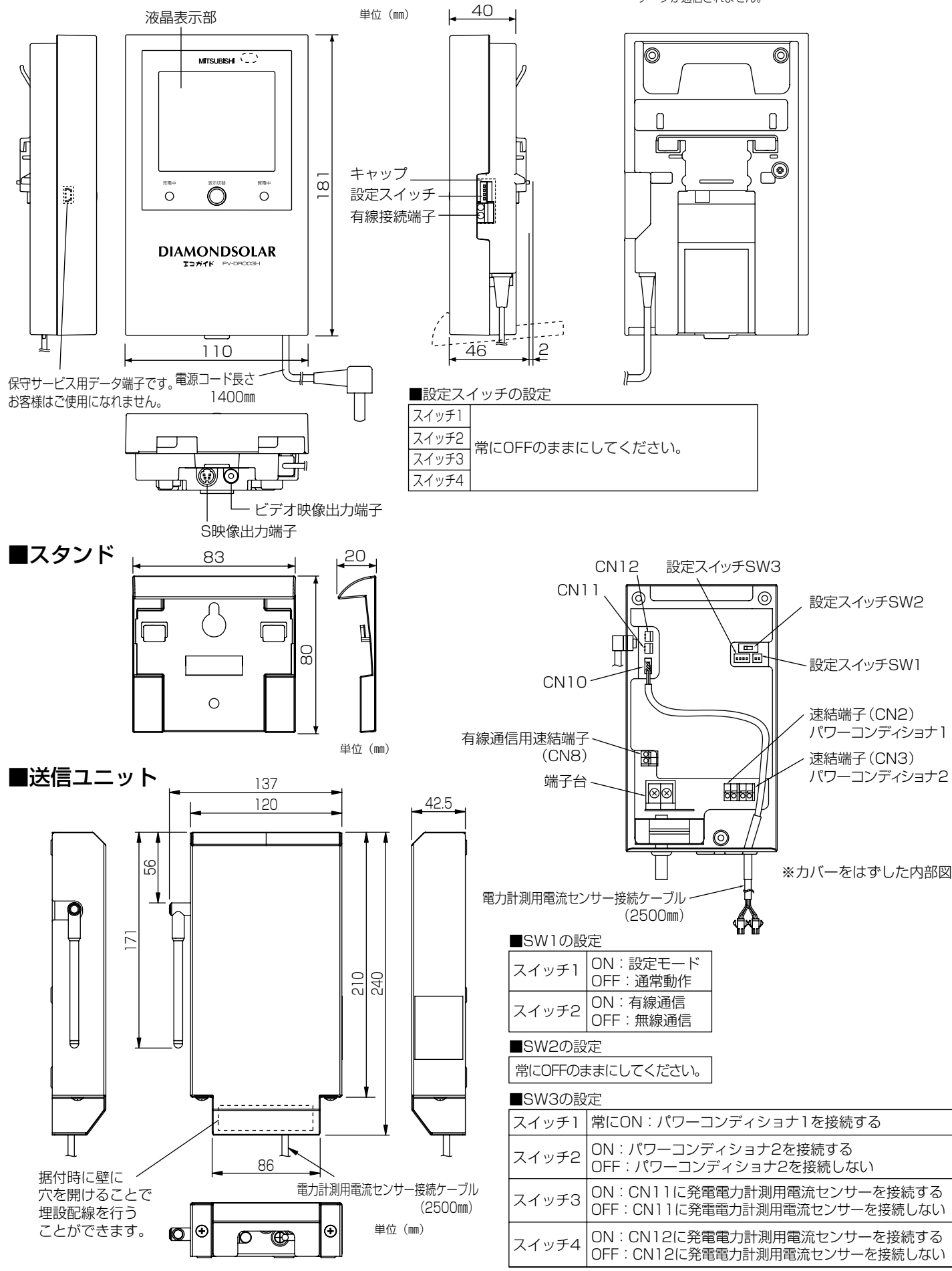

3

# 3.付属品

### 開梱時に付属品がそろっていることを確認してください。

●リモコン……1個 (電池:CR2025…1個)

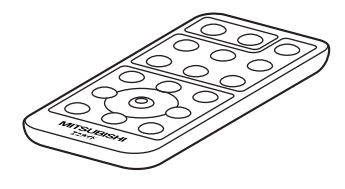

S映像ケーブル……1本(2m)
 (受信ユニット ↔テレビ)

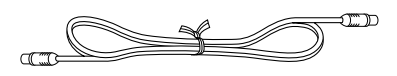

●エコガイド用ブレーカーラベル…1枚

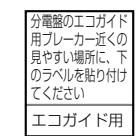

※取扱説明書および据付工事説明書と同梱しています。

●通信用ケーブル仕切板……1個

(PV-PN40G、PV-PN55G、 PV-PS18GA、PV-PS18G、) PV-PS02E パワーコンディショナへの通信線接続用

●送信ユニット用配線カバー…1個 ※埋設配線を行う際に送信ユニット下側の

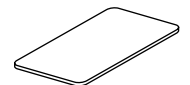

●その他の付属品

穴をふさぎます。

| 品名                            |                                           | 数量 |
|-------------------------------|-------------------------------------------|----|
| クェン・ブ                         | $\phi$ 7×500mm <sup><math>%1</math></sup> | 1  |
| 休護ナユーノ                        | $\phi6	imes50$ mm $^{st2}$                | 1  |
| コードバンド <sup>※3</sup>          |                                           | 2  |
| コードバンド台座 <sup>※4</sup>        |                                           | 1  |
| 木ネジ (4.1×16mm) <sup>*5</sup>  |                                           | 5  |
| 十字穴付ナベネジ(4×8mm) <sup>※6</sup> |                                           | 2  |

※1:接続するパワーコンディショナ側に取付けます。

- ※2:通信用ケーブルの保護用として同梱されています。
- ※3:送信ユニット内のケーブル結束用として同梱されています。
- ※4:有線通信用ケーブルの固定用として同梱されています。
- ※5:送信ユニットおよびスタンドの固定用として同梱されています。
- ※6:通信用ケーブル仕切板の固定用として同梱されています。

### 別途準備するもの

- ●分岐ブレーカー: 15~20A(分電盤に空き分岐ブレーカーが無い場合)
- ●ボード用アンカー(石膏ボードなど壁材が弱い場合の補強)
- ●テレビ
- ●シールパテ(埋設配線のすき間を埋めるのに使用)

■ケーブル類

| ケーブル                       | 種類                  |
|----------------------------|---------------------|
| パワーコンディショナ通信用ケーブル          | · PVC線 2芯 50m以内     |
| 有線通信用ケーブル(有線通信を行う場合)  P25  | ・(単線φ0.65~φ1.2)     |
| AC100V配線用ケーブル(送信ユニット用)  P7 | · VVF 2芯単線φ1.6      |
| ビデオ映像ケーブル  P21             | · S映像が利用できない場合 3m以内 |

#### ■電力計測用電流センサー(標準使用) (センサー 2 個 3 )

#### (センサー2個入)

| 形名           |
|--------------|
| PV-DC10A(別売) |
| PV-DC16A(別売) |
| PV-DC24A(別売) |
|              |

送信ユニットに接続されている電力計測用電流センサー接 続ケーブルに接続してください。

#### ■発電電力計測用電流センサー(他社発電機用) (センサー1個+接続ケーブル全長2.5m1本入)

取付電線外径 形名

φ10未満 PV-DC01(別売)

最大25mまで延長可能

「電流センサー用接続ケーブルの延長」 P12

※取付電線外径がゅ10以上の場合は、PV-DC16Aまたは PV-PC24Aを併せて用意してください。

#### ■中継機

形名: PV-DRT02

送信ユニットと受信ユニット間の電波が直接届かない場合。 設置は最大で5台です。

#### ■パワーコンディショナの台数とケーブル類の手配について

|     |                               |     | パワー<br>コンディショナ<br>通信用ケーブル | AC100V<br>配線用<br>ケーブル | 電力計測用<br>電流センサー<br>(2個入) | 発電電力<br>計測用<br>電流センサー |
|-----|-------------------------------|-----|---------------------------|-----------------------|--------------------------|-----------------------|
| 通   | 配パワー                          | 1台目 | 1                         |                       |                          |                       |
| =   | ]ンディショナ                       | 2台目 | 1                         |                       |                          | _                     |
| 4th | 適合外パワー                        | 1台目 | _                         | 1                     |                          | 1                     |
| 社   | コンディショナ                       | 2台目 | _                         | ] ]                   | 1                        | 1                     |
| 発電機 | 外部発電機<br>(エコウィル、<br>エネファームなど) | 1台目 | _                         |                       |                          | 2                     |

- 適合パワーコンディショナとは、表紙の適合パワーコン ディショナのことです。
- ●適合外パワーコンディショナとは、表紙の適合パワーコンディショナ以外のパワーコンディショナのことです。
- ●適合パワーコンディショナ3台目、4台目を接続する際は、 適合外パワーコンディショナとして接続します。
- ※適合外パワーコンディショナと外部発電機(エコウィル、 エネファームなど)を組合わせて使用することはできま せん。

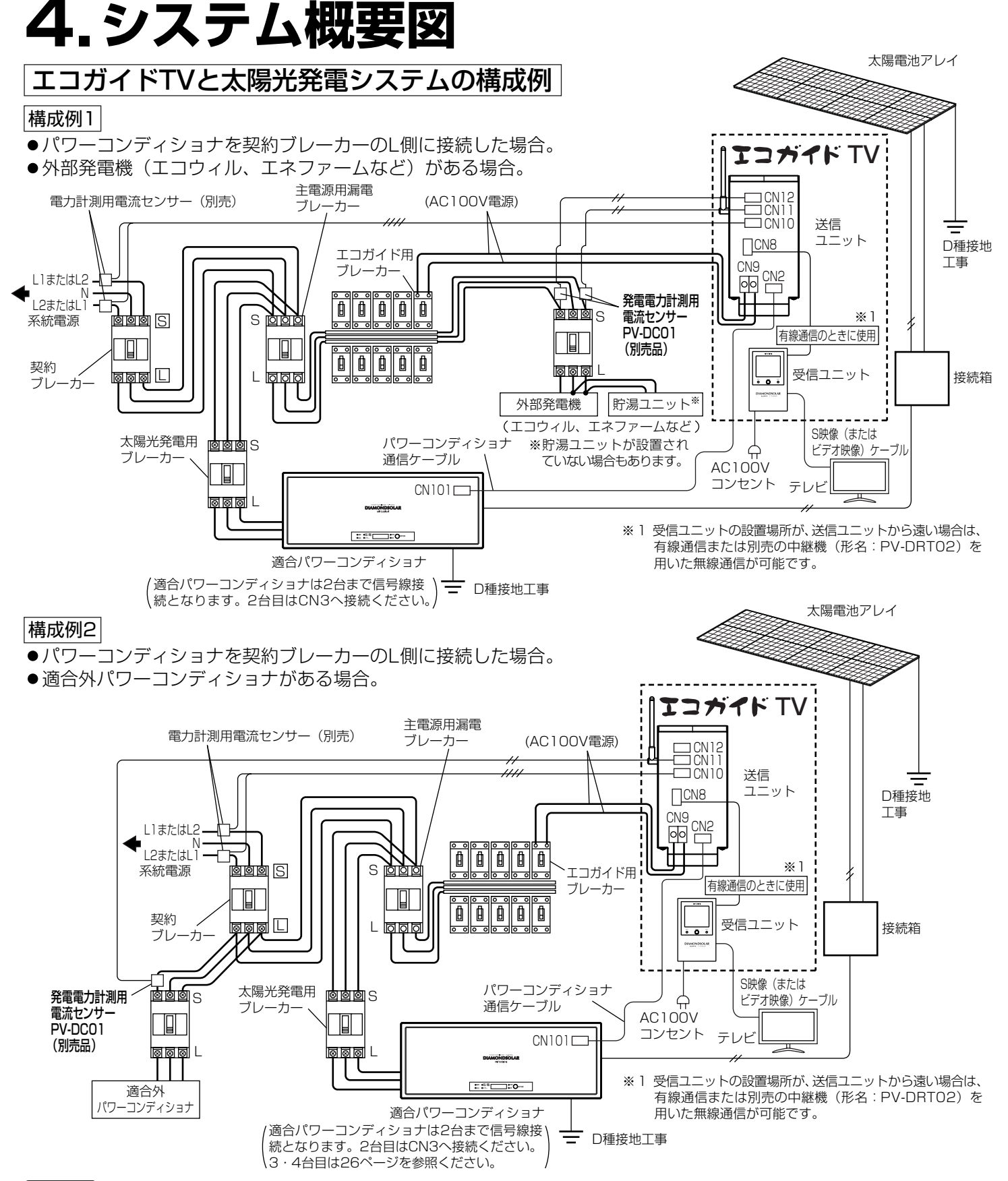

- ●電力計測用電流センサーは、太陽光発電用ブレーカーおよび主電源用漏電ブレーカーよりも必ず系統電源側に取付けてください。
  - ●送信ユニットは分電盤の中に据付けできません。

ご注意

- ●ご家庭内で外部発電機(エコウィル、エネファームなど)をご使用いただいている場合、発電電力計測 用電流センサー(PV-DC01)2個を設置ください。適合外パワーコンディショナをご使用いただいて いる場合、発電電力計測用電流センサー(PV-DC01)1個を設置ください。発電電力計測用電流セン サー(PV-DC01)を設置していないと消費電力、売買電力、買売電力を正しく計測することができま せん。外部発電機(エコウィル、エネファームなど)または適合外パワーコンディショナが電力消費し ている状態においては、発電電力および消費電力の計測誤差が大きくなります。
- 適合外パワーコンディショナと外部発電機(エコウィル、エネファームなど)を組合わせ使用することはできません。

### 4.システム概要図 つづき

配線によっては計測できる電力量に制限があります。

![](_page_5_Figure_2.jpeg)

安全にご使用いただくため、法規に沿って第二種電気工事士の資格者が行ってください。設置場所はお客様と相談の上 選定してください。

![](_page_5_Picture_4.jpeg)

#### ■ 受信ユニットの設置場所について下記の 項目を確認してください。

- ●受信ユニットの設置前に無線通信の確認を必ず行 ってください。
- ●受信ユニットからテレビまでS映像(またはビデオ映像)ケーブルが届く距離にあるか、電源用コンセント まで電源コードが届く距離に設置してください。
- ●受信ユニットは直射日光が当たるところには設置 (据置き、壁掛け)しないでください。
  - リモコン信号が正しく受信できないおそれがあります。

■送信ユニットは、下記の場所に設置してください。

- ●送信ユニットは分電盤の近くに設置してください。電力計 測用電流センサー接続ケーブルの長さは2.5mです。本ケ ーブルが届く範囲に送信ユニットを設置してください。や むを得ず送信ユニットを分電盤の近くに設置できない場合は、 12ページの「電力計測用電流センサー接続ケーブルの延 長をする場合」により最大25mまで延長できます。
- ●受信ユニットと有線で接続する場合は、各ケーブルの長さ に注意して設置場所を決定してください。(最大50mまで)
- 適合パワーコンディショナから 50m 以内の場所に設置し てください。
- ご注意
  ●送信ユニットを設置する壁は製品質量 1kg に耐えられる強度があることを確認してください。
  - 左図を参照し、電力計測用電流センサー接続ケー ブルが送信ユニットの下側から出るように設置し てください。
  - 送信ユニットはユニットバス上や、天井裏などの 密閉された場所に設置しないでください。
     送信ユニットと受信ユニット間の無線通信距離が 短くなり、無線通信が安定しなくなります。
  - 屋外または車庫や納屋など、屋外と同程度の場所 に設置しないでください。
  - 周辺に金属や障害物などが無い場所に設置してく ださい。

![](_page_6_Picture_0.jpeg)

![](_page_6_Figure_1.jpeg)

![](_page_7_Figure_1.jpeg)

![](_page_7_Figure_2.jpeg)

![](_page_7_Figure_3.jpeg)

- 3 電源ケーブルを送信ユニット左側の保護チューブに通し、 端子台のネジ2本で固定する(ネジ締付けトルク1.4 ~1.8N・m)
  - ●白色のケーブルをN側、黒色のケーブルをL側に接続してく ださい。
- 4 保護チューブに通した電源ケーブルをコードクリップ でおさえ、コードクリップ固定ネジ2本で固定する
  - ●電源ケーブルは引っぱっても動かないように確実に固定してく ださい。
  - コードクリップは保護チューブおよび電源ケーブルのシースの上から押さえつけてください。

### 3. パワーコンディショナ通信用 ケーブルの接続

適合パワーコンディショナが1台の時の接続についての説明です。 2台目の適合パワーコンディショナおよび他社発電機を接続する場 合は26~27ページを参照ください。

- 1 付属の保護チューブ(φ 6 × 50 mm)にパワーコンディ ショナ通信用ケーブル(PVC 線 2 芯)を通す
- 2 パワーコンディショナ通信用ケーブル(PVC線 2芯) を保護チューブごと送信ユニット下面のブッシュに通す ● 左図を参照してください。
- 3 皮むきしたパワーコンディショナ通信用ケーブル(PVC 線 2 芯)を速結端子(CN2)に接続する
  - ●極性はありませんので、どちらに接続しても問題ありません。
  - ●速結端子にケーブルを接続する時は、速結端子のボタンを押しながらケーブルを差し込んでください。
     差し込み終ってからボタンを離してください。

![](_page_7_Picture_16.jpeg)

4 パワーコンディショナ通信用ケーブルと電力計測用電 流センサー接続ケーブルを、送信ユニットの内側で付

属のコードバンドを使用して束ねる

●左図を参照してください。

- 5 電源ケーブル、電流センサー用接続ケーブル、パワー コンディショナ通信用ケーブルが確実に接続されている ことを確認し、はずしておいたカバー固定ネジ2本で 送信ユニットのカバーを取付ける
  - ●カバー上側を本体に引っ掛けてからカバーを取付けてください。
  - ●ケーブルのかみ込みなどがないか確認してください。
  - 通信用ケーブルのパワーコンディショナへの接続
     分電盤内への電源ケーブルの配線
  - 電力計測用電流センサー接続ケーブルの配線 P10~12

#### 埋設配線をする場合

下図寸法を参照して壁穴を開け、壁内にトラップをもうけて各ケーブルを引き込むことで埋設配線を行うことがで きます。壁から外気が進入すると結露をおこし故障につながる恐れがありますので、各配線を壁から引き出したら、 配線口のすき間をシールパテで必ずふさいでください。

電力計測用電流センサー接続ケーブル

-トラップ

8 11 1

雷源ケーブル

![](_page_8_Figure_2.jpeg)

![](_page_8_Figure_3.jpeg)

9

- 4 接続後はパワーコンディショナのコードクリップをネ ジ3本で取付ける
  - ●保護チューブに通した通信用ケーブルがコードクリップに向 かって右端の溝に沿わせてください。
- 5 パワーコンディショナのフロントパネルと配線カバー をもとどおりに取付ける
  - ●製品外の屋内配線は、通信用ケーブルと交流側ケーブルとの 間隔を300mm以上離して配線してください。

![](_page_9_Figure_5.jpeg)

![](_page_9_Figure_6.jpeg)

(VVF線 2芯単線 φ 1.6)

電力計測用電流センサー(別売)

![](_page_9_Figure_9.jpeg)

5. 分電盤内への電源ケーブルの配線

## 注意

- ●電源電線の接続は確実に行う 接続部が過熱して発火する原因になります。 ●配線工事は電気設備の技術基準や内線規程に従って第二種電
- 気工事士の資格者が安全・確実に行う 接続不良や誤った配線工事は感電・火災の原因になります。

分電盤内の空き分岐ブレーカーに、送信ユニットの端子 台からの電源ケーブル(VVF 2芯単線φ1.6)を接続 する

- ●分電盤内に空き分岐ブレーカーがない場合は、分岐ブレーカ - (15~20A)を増設してください。
- ●白色の電源ケーブルを分岐ブレーカーの中性線(N)側、黒 色の電源ケーブルを分岐ブレーカーのL側に接続してください。
- ●送信ユニットを接続した分岐ブレーカー近くの見やすい位置 に同梱の「エコガイド用ブレーカーラベル」から「エコガイ ド用」をはがして貼り付けてください。 (他のブレーカーと区別するため)

![](_page_9_Figure_18.jpeg)

- 1 電力計測用電流センサークランプ部のツメをはずして 開く
  - ●電力計測用電流センサーは取付ける電線の外径より大 ご注意 きいものを選定してください。 P4
    - ●電力計測用電流センサーは主電源用漏電ブレーカーお よび太陽光発電用ブレーカーの接続点よりも必ず系統 電源側の電圧側線に取付けてください。 (取付位置は次ページを参照してください)
    - ●太い電線や曲がった部分に無理に取付けると、正しく 電流を検出できなくなります。
    - ●電力計測用電流センサーに異物がはさまっていないか 確認してください。

#### 取付位置A

契約ブレーカーがある分電盤へ電力計測用電 流センサー(別売)を取付ける場合。

#### 取付位置B

契約ブレーカーが無い分電盤へ電力計測用電 流センサー(別売)を取付ける場合。

![](_page_10_Figure_4.jpeg)

#### 4 電力計測用電流センサーと送信ユニットからの電力計 測用電流センサー接続ケーブルを接続する

- ●電力計測用電流センサー接続ケーブルの2つのコネクタに対し、どちらにどの電流センサーを接続しても問題ありません。
- ●電力計測用電流センサーと電力計測用電流センサー接続ケー ブルの接続をはずした場合は、エコガイド TV の設定 (P15~20)を最初からやり直す必要がある場合があります。
- ●電力計測用電流センサー接続ケーブルが短い場合は、最大 25mまで延長可能です。**P12**
- ご注意●電力計測用電流センサー接続ケーブルを無理に引っぱ らないでください。断線の原因になります。

![](_page_11_Figure_6.jpeg)

### 受信ユニットの設置

- ●受信ユニットと送信ユニット間の無線通信は、障害物のない見通しのよい場所で正面を向き合わせたとき約 10m届きますが、両ユニットの設置位置関係、壁や扉などの材質や枚数によって通信距離が極端に短くなる ことがあります。設置場所にて受信ユニットと送信ユニット間の無線通信が可能なことを、必ず確認してく ださい。
  - ●電波が不安定な場合、記録データに抜けなどの異常が発生することがあります。

![](_page_12_Figure_3.jpeg)

 1 分電盤内のエコガイド用ブレーカーを入れる
 2 送信ユニットと同じ室内で、受信ユニットの電源プラ グをコンセントに差し込む

1.送信ユニットと同じ室内での

無線通信の確認

- ●受信ユニットの電源が送信ユニットより先に入っている場合は、受信ユニットの表示部に「無線通信できません」と数秒程度表示されることがあります。
- 3 受信ユニット表示部の電波を示すアンテナマークが表示 されていることを確認する
  - アンテナマークが定常的に 1 となっていることを確認してください。
- ご注意 ●受信ユニットと送信ユニット間に遮へい物があると無線通信を妨害される場合があります。
  - ●受信ユニットの電源プラグを差し込んだ直後の数秒間は「無線通信できません」と表示されます。
     ●送信ユニットと受信ユニットのセットは、工場出荷時に無線通信の登録(ペアリング)を実施済みです。

P33~34

●送信ユニットと受信ユニットの電源を入れてから1分以上たっても「無線通信できません」が表示され続け る場合は当社までお問い合わせください。

### 2. 据付場所での無線通信の確認

- 1 「送信ユニットと同じ室内での無線通信の確認」が終わったら、いったん受信ユニットの電源プラグを抜き、実際の据付場所に受信ユニットを移動させる
- 2 受信ユニットの据付場所に仮置きし、電源プラグをコン セントに差し込む
  - ●接続予定のテレビがあれば、付属のS映像(またはビデオ映像) ケーブルが届く範囲かあわせて確認してください。
- 3 受信ユニット表示部の電波を示すアンテナマークが表示されていることを確認する
  - ●アンテナマーク表示が定常的に ₩ または ₩ となる場所で 使用してください。

— こんなときは -

- ●電波が弱い場合や「無線通信できません」と表示される 場合は、据付予定場所を変更して再度アンテナマークを 確認してください。
- 据付場所を変更しても通信ができない場合、有線接続に て通信ができます。 **P25** または、別売の中継機(形名: PV-DRTO2)を設置する ことで無線通信ができます。

●アンテナマークの位置

![](_page_12_Picture_22.jpeg)

●アンテナマークと電波の強弱の関係

![](_page_12_Figure_24.jpeg)

## 6.据付け つづき

![](_page_13_Figure_1.jpeg)

![](_page_13_Figure_2.jpeg)

![](_page_13_Picture_3.jpeg)

### 3.受信ユニットの設置

#### ■設置前に下記の項目を確認してください。

- ●設置位置で通信が可能か「2. 据付場所での無線通信の確認」 を行ってください。
- ●テレビと受信ユニットをつなぐケーブルの長さを確認してから、 据付け位置を決定してください。
- ●付属のS映像ケーブルの長さは2mです。
- ●設置場所が不安定でないか確認してください。
- ●受信ユニットは電源に家庭用AC100Vコンセントを利用しま す。電源プラグがコンセント差し込み口まで届くか確認して ください。
- ●受信ユニットは壁掛けにて使用することもできます。 231
- 1 スタンドの引掛け部に受信ユニットの溝位置を合わせる
  - ●引掛け部と溝がうまく合わないときはいったんはずし、無理 に押し込まないでください。無理に押し込むと引掛け部を破 損する原因になります。
- 2 受信ユニットを「カチッ」と音がするまで横にスライ ドさせる
  - ●引掛かる場合は無理に押し込まないでください。破損する原 因になります。いったん元の位置まで戻し、再度スライドさ せてください。

#### ※この説明は連系後が前提となっています

## エコガイドTVの設定(設定モード) \*エコガイドTVの設定には、運転可能な適合パワーコンディショナが1台以上必要です。

単相三線の内、電圧側線(L1、L2)、中性線(N)の3本の電線が共に家庭内に引き込まれている場合と、L1またはL2のいずれか1本とNの2本の電線が家庭内に引き込まれている場合で手順が異なります。

#### ■お客様宅の配線を確認する

- (1) お客様宅の分電盤のカバーをはずし、内部配線が確認できる状態とする。
- (2) 分電盤内の主電源用漏電ブレーカーを確認し、「お客様宅内の配線状態」によって手順を確認してください。

| お客様宅内の配線状態                  | 手順                              |
|-----------------------------|---------------------------------|
| 「単相三線の内、L1、L2、Nの3本の電線が共に家庭内 | 据付工事説明書P15~P20「エコガイドTVの設定」の作業手順 |
| に引き込まれている                   | に沿って「■エコガイドTVの設定の準備」から順に設定を行う。  |
| 単相三線の内、L1またはL2のいずれか1本とNの2本  | 「17.主電源用漏電ブレーカーの使用負荷が2線(100V)のみ |
| の電線が家庭内に引き込まれている            | の場合」 235 へ進む。                   |

![](_page_14_Figure_8.jpeg)

![](_page_14_Figure_9.jpeg)

- エコガイドTVの設定の準備
- 1 接続箱の太陽電池開閉器を「ON」にする
- 2パワーコンディショナの直流側開閉器を「入」、運転切換スイッチを「停止」にする
  - ・複数のパワーコンディショナ、外部発電機(エコウィル、エネファームなど)が設置してある場合は全て「停止」にしてください。「■エコガイドTVを設定する」の「3電力計測用電流センサーを検出する(ステップ3)」
     P16→において、パワーコンディショナが発電していると正しく設定ができません。
- 3 IHクッキングヒーターなど200V仕様の機器を動かす
  - 200V 仕様の機器が無い場合、家中の照明を点灯するなど電力を消費する状態にしてください。
  - ※電流センサーの方向判定を行うために非常に重要ですので、 必ずL1、L2の両方に通電した状態で実施してください。
- 送信ユニットを設定モードで起動する
- ※初めて設定モードを実施する場合の手順は5から、2回目以降の 設定モード実施の場合の手順は1から操作を行ってください。
- 1 分電盤内のエコガイド用ブレーカーを切り、送信ユニットの電源を切る
- 2 送信ユニットのカバーをはずす
  - 送信ユニットの電源を切った後で送信ユニットのカバーをは ずしてください。
- 3 送信ユニットの設定スイッチ(SW1)の1番をON側 にスライドする

![](_page_14_Picture_23.jpeg)

●送信ユニットの電源 OFF の状態で設定スイッチ操作を しないと操作を受付けません。

![](_page_14_Figure_25.jpeg)

- 4 送信ユニットのカバーを取付ける
- 5 分電盤内のエコガイド用ブレーカーを入れる
  - ※初めて電源を入れた時は、設定スイッチ(SW1)の1番が OFFでも設定モードが起動します。
- 6 受信ユニットの電源プラグをコンセントに差し込む ※テレビと接続している場合、テレビ画面に「設定モード実施中」 と表示されます。 15

## 6.据付け つづき

■ エコガイドTVを設定する ●エコガイドTVの設定のながれ |発電電力の確認。| 電流センサー の確認(ステップ 外部発電機の設定 通信の確認 買取制度の 消費電力の 日付・時刻の設定 受信ユニットのコンセントを差す エコガイド用ブレーカーを切る 設定スイッ エコガイド用ブレーカーを入れる22 受信ユニットのコンセントを抜く (ステップ 発電電力の確認(ステップ7) 電流センサーの検出(ステップ6)外部発電機用発電電力計測用 の確認(ステップ) )選択 確認 É S∭1 ーの検出 (ステップ >の設定ステッ (ステップ (ステップ )の確認 (ステッ (ステップ5) 1 ナ ナ 4 Ś 8 ó З プ P16 P18 P16 P16 P17 P18 P18 P19 P19 P19 P20 P20 P20 P20 受信ユニット 1 通信を確認する(ステップ1) ●受信ユニットに「**9000**」と表示されているこ とを確認する。 ●受信ユニットの液晶画面 ●リモコンの (○)を押して手順2へ進む Ψi (S- 0Ì) ※無線通信の距離は、「受信ユニットの設置」 P14 の ご注意 を参照してください。 good ※無線通信の時、アンテナマーク表示が 🖺 または 🎢 とならなければ「 **9<sub>000</sub>」**表示されず ステップ番号を 示します  $\mathbf{Y}_{\mathbf{I}}$ 「----」と表示されます。 ※無線通信で受信ユニットの設置予定場所において 「**900**月」表示とならない場合は、「エコガイド アンテナマ TV 中継機(PV-DRTO2)」(別売品)を追加して ●アンテナマークと無線電波の関係 ください。または、送信ユニットと受信ユニット を有線にて接続してください。
P25  $\mathbf{Y}$ ご注意 ●リモコンを使用される前に、リモコン電 池用の絶縁帯を必ず引き抜いてください。 → 電波が強い 電波が弱い・ クリモコンの(▲)または(▼)を押して買取制度を選択する (ステップ2) Ψil 5- 82 「余剰買取制度」に設定する 選択している表示が Ä 点滅する ●リモコンの (▲) または (▼)を押して「₽-日」を点滅させ P-0 (余剰買取制度) 1 лĬ を選択 Ū 1 ●リモコンの (○) を押して手順3へ進む P-1 (全量買取制度) 「全量買取制度」に設定する ●リモコンの(▲)または(▼)を押して「₽-1」を点滅させ ●リモコンの(○)を押して手順3へ進む

| • · · · · · · · · · · · · · · · · · · ·                                                                                                    |                                                                                                    |
|----------------------------------------------------------------------------------------------------|----------------------------------------------------------------------------------------------------|
| 3電力計測用電流センサーを検出する(ステップ3)<br>$\mathcal{Q}_{}$                                                                                                    | Til 5-03                                                                                                    |
| <ul> <li>●受信ユニットに「うちのの」と表示されていることを確認する。</li> <li>タロロオ</li> <li>●リモコンの ②を押して手順4へ進む</li> <li>※違う表示がされた場合は、ご注意を確認ください。</li> <li>※パワーコンディショナなど発電機は全て運転停止にしてください。正しくセンサーを検出できません。</li> <li>※消費雷力が少ないとセンサーを検出できません。</li> </ul>                                                                                                    | Sood <sup>w</sup><br>Sood <sup>w</sup>                                                                                                    |
| <ul> <li>※パワーコンディショナが2台以上設置されていたり、外部発<br/>電機が設置されている場合は、正しく接続されているか送信<br/>ユニットの設定スイッチと共に確認してください。</li> <li>●下記表示の場合は不具合が考えられます。原因を確認し、正<br/>(表示例)</li> </ul>                                                                                                    | Eしく処置してください。                                                                                                    |
| 「「「」」」」<br>「」」」」<br>「」」」」<br>「」」」」<br>「」」」」<br>「」」」」<br>「」」」」<br>「」」」」<br>「」」」」<br>「」」」」<br>「」」」」<br>「」」」」<br>「」」」」<br>「」」」」<br>「」」」」<br>「」」」」<br>「」」」」<br>「」」」」<br>「」」」」<br>「」」」」<br>「」」」」<br>「」」」」<br>「」」」」<br>「」」」」<br>「」」」」<br>「」」」」<br>「」」」」<br>「」」」」<br>「」」」」<br>「」」」<br>「」」」」<br>「」」」<br>「」」<br>「」」<br>「」<br>「 | 換スイッチを停止にする <b>P15</b>                                                                                                    |
| 5-03<br>「テレンジンジンジンジンジンジンジンジンジンジンジンジンジンジンジンジンジンジンジ                                                                                                    | たされ点滅している<br>そていない<br>かの日射量のある、明るい時間帯に実施する。<br>見器が「切」になっていたら「入」にし、運転切<br>・」と表示されていることを確認してください。<br>ドTV の通信線が断線していないか確認する。<br>っていたら「入」にする。 |
|                                                                                                    | され点滅している<br><sup>曽やす。</sup>                                                                                                    |
| ***       5-03       【症状】発電電力の数値部に「 <sup>9</sup> 000 <sup>d</sup> 」が表示、         第000 <sup>d</sup> ***       滅している         ***       、いのが**         ***       、いのが**         ***       、いのが**         ***       、いのが**         ***       、いのが**         ***       、、いのが**         ***       、、いのが**         ***       、、いのが**         ***       、、いのが**         ***       、、いのの***         ***       、、いのの***         ***       、、、、、、、、、、、、、、、、、、、、、、、、、、、、、、、、、、、、                                                                                                    | 消費電力の数値部分に「 <sup>1</sup> .1.1.2.1.2.1.1.1.1.1.1.1.1.1.1.1.1.1.1                                                                           |

」【対処】両方の相とも電力を消費する機器が運転しているかを確認してください。 電力を消費する機器を運転して、消費電力を増やしてください。

#### 4 消費電力の変化を確認する(ステップ4)

- IH クッキングヒーターなどの 200V 仕様の機器を停止して 消費電力が減少することを確認する。
- 200V 仕様の機器が無い場合、家中の照明を消灯して消費電力が減少することを確認する。
- ●リモコンの(O)を押して手順5へ進む

![](_page_16_Picture_6.jpeg)

## 6.据付け つづき

#### 5他社発電機を設定する(ステップ5)

● 接続されている他社発電機の有無と種類を設定します。
 ※他社発電機とは、適合外パワーコンディショナ(適合パワーコンディショナ3台目、4台目を含む)または、外部発電機(エコウィル、エネファームなど)を示します。

#### 他社発電機を設置していない場合

●リモコンの ▲ または ● を押して「 <sup>9</sup>/<sub>9</sub> - <sup>1</sup>/<sub>9</sub>] を点滅させ、
 リモコンの ● を押して手順8へ進む

#### 他社発電機を設置している場合

![](_page_17_Picture_6.jpeg)

![](_page_17_Figure_7.jpeg)

- 8 適合パワーコンディショナの発電電力を 確認する(ステップ8)
  - 適合パワーコンディショナの運転スイッチを「連 系運転」にして運転を開始する。
  - 発電電力が表示されていることを確認する。
     パワーコンディショナ1は、発電電力の数値
     部に表示されます。
     パワーコンディショナ2は、消費電力の数値
     部に表示されます。

#### 9日付と時刻を設定する

以下の手順で日付と時刻を設定する。

- ●「年」>「月」>「日」>「時」>「分」の順番で設定する。
- リモコンの または を押して設定する項目を点滅させ、
  - リモコンの (▲)または (▼)を押して設定する数値を変更する。
  - •項目(点滅)の移動と数字の変更
     ボタン 内容
     数字を1つ増やします。
     数字を1つ減らします。
     (下の項目が点滅します)
     項目を上に1つ移動します。 (上の項目が点滅します)
  - 点滅は「年」「月」「日」「時」「分」の順 番に移動し、「分」からさらに●を押す と「年」がふたたび点滅します。
- 設定した日付・時刻を確認し、
   リモコンの(の)を押して手順10へ進む
- **1()** エコガイド TV の設定を確認する(ステップ 10)
  - 9000 ●受信ユニットに「9000」と表示されていることを確認する。 9000
  - ●設定内容を反映させるために、手順11へ進む。

![](_page_18_Figure_15.jpeg)

| <ul> <li>● パワーコンデ</li> <li>接続の場合</li> </ul> | ィショナ1のみ            | ●パワーコン:<br>コンディショ | ディショナ1とパワー<br>ョナ2接続の場合 |
|---------------------------------------------|--------------------|-------------------|------------------------|
| - Til                                       | 5- <i>08</i>       | <b>M</b>          | 5- 08                  |
| 発電電力                                        | 0.89 <sup>kw</sup> | 発電電力              | N N N KW               |
| 消費電力                                        | <sup>kW</sup>      | 消費電力              | <b>NSS</b> kw          |
|                                             |                    |                   |                        |

#### ●日付・時刻が未設定の液晶画面

![](_page_18_Figure_18.jpeg)

Sood

Bood

## 6.据付け つづき

●エコガイドTVの設定内容を反映する(送信ユニットと受信ユニットのリセット)。

![](_page_19_Figure_2.jpeg)

● 11 ~ 17 の作業を行っていただくことによりエコガイド TV の設定内容が機器に反映されますので 手順通り確実に行ってください。

#### - エコガイドTVの設定が完了しない場合

ご注意

| 以下の順番に操作を行ってください。                                    |
|------------------------------------------------------|
| (送信ユニット側の操作) 1.分電盤内のエコガイド用ブレーカーを「切」にする               |
| 2.送信ユニットの設定スイッチ(SW1)の1番をOFFにする                       |
| 3.10秒以上待つ                                            |
| 4.分電盤内のエコガイド用ブレーカーを「入」にする                            |
| (受信ユニット側の操作) 5.受信ユニットの電源プラグをコンセントからいったん抜く            |
| 6.10秒以上待つ                                            |
| 7.受信ユニットの電源プラグをコンセントに差し込みなおす                         |
| ご注意 ● 分電盤内のエコガイド用ブレーカーの「切」「入」の間隔、及び受信ユニットの電源プラグを抜いてい |
| る時間は、10秒以上あけてください。                                   |
| 10 秒以上の間隔がない場合、エコガイド TV が設定モードから通常モードに戻らない場合があります。   |
| ●送信ユニット側の操作を行ってから、受信ユニット側の操作を行ってください。                |
| 順番が違うと通常モードに戻りません。                                   |

### ■受信ユニットとテレビを接続する

- 1 受信ユニット背面のS映像出力に付属のS映像ケーブ ルを接続する
  - S 映像が利用できない場合はビデオ映像ケーブル(市販品) でも接続できます。(3m 以内)

![](_page_20_Picture_3.jpeg)

S映像ケーブル (付属品)

![](_page_20_Picture_5.jpeg)

- ■ビデオ映像ケーブル(市販品)を使用する場合
  - ●受信ユニット背面のビデオ映像出力端子にビデオ映像ケーブル (市販品)を接続してください。(3m 以内)
  - ご注意
     S 映像ケーブルとビデオ映像ケーブルの両方を接続しないでください。
     両方接続しますとテレビ画面が表示されません。
- 2 S 映像ケーブルの片方をテレビの S 映像入力に、電源 プラグをコンセントに差し込む
  - S 映像ケーブルの端子は方向があります。間違った方向で無 理に差し込まないようにしてください。端子部を破損する原 因になります。
  - ●テレビ側の接続についてはテレビの取扱説明書をお読みくだ さい。
  - ご注意 S 映像ケーブルまたはビデオ映像ケーブルは正し く奥まで差し込んでください。正しく差し込んで いない場合、テレビ画面が白黒になることがあり ます。

## こんな画面が表示されたときは

●日付・時刻設定画面

![](_page_20_Figure_15.jpeg)

エコガイドTVの設定完了の後に受信ユニットの電源 プラグをコンセントから抜いたままにし、再度コンセ ントに差し込んで電源を入れると左図の画面が表示さ れる場合があります。

「テレビ画面を見て日付・時刻を設定する場合」の手順3を参照して日付・時刻を再設定してください。 ※設定完了後は基本画面に戻ります。P22

![](_page_21_Figure_0.jpeg)

1 リモコンの <sup>●</sup> を押して「設定画面」を 表示させる

#### ●設定画面

| MITSUBISHI              | 2012年08月26日 22:05          |
|-------------------------|----------------------------|
| 各種設定                    |                            |
| 日付・時刻の変更                | マイページの設定                   |
| 省エネ目標の設定                | 背景画面の設定                    |
| 環境貢献値換算係数の設定            | エコガイドTVの設定                 |
| <sub>リモコン</sub> ④ □ を戻す | 送る 🌢 🗆 を戻す 💿 🗖 を送る<br>🗳 戻る |

![](_page_22_Figure_0.jpeg)

## 7. 据付工事後の確認

#### 据付工事が完了しましたら、下記項目をもう一度点検してください。

不具合がありましたら必ず直してください。(機能が発揮されないばかりか、安全が確保できません) □送信ユニットの設定スイッチ(SW1)の 1 番が OFF であること □エコガイド用ブレーカーが「入」になっていること

![](_page_22_Picture_4.jpeg)

●電力計測用電流センサーをはずした場合、エコガイドTVの設定を最初からやり直してください。P15~20

![](_page_23_Picture_0.jpeg)

……お客様立ち会いのもと、試運転は必ず実施してください (以下の手順で必ず実施してください)

![](_page_23_Figure_2.jpeg)

![](_page_23_Figure_3.jpeg)

![](_page_23_Figure_4.jpeg)

![](_page_23_Figure_5.jpeg)

試運転を開始する前に「7.据付工事後の確認」を行っ てください。

- 1 試運転を開始する
  - ●IH クッキングヒーターなど、200V 仕様の機器を動かす ※ 200V 仕様の機器がない場合は、全ての部屋の照明を点灯 させるなど電力を消費する状態にしてください。
- 2 テレビの入力を受信ユニットの接続された外部入力に切 替える
  - ●受信ユニットの液晶表示部が点灯、テレビ画面に映像が表示 されます。

— こんなときは —

- ●テレビ画面にエコガイド TV の画面が全く出ない
  - ➡ 映像 / S 映像ケーブルの接続や、受信ユニットの電源コードを再度確認してください。
    - ●テレビの外部入力を接続にあわせて切換えてください。
- ●受信ユニット液晶表示部に「無線通信できません」と表示される

```
□ 分電盤内のエコガイド用ブレーカーが「入」になって
いることを再度確認してください。
```

### 3 消費電力を確認する

●受信ユニットの液晶表示部にIH クッキングヒーターなど、 200V 仕様の機器相当分以上の消費電力が表示されることを 確認してください。

— こんなときは –

- IH クッキングヒーターなど、200V 仕様の機器相当分以 上の消費電力が表示されない
  - C〉電流センサーの取付け、AC100V 配線などを確認してください。■PT
     ※電力計測用電流センサーの取付を変更した場合は、

再度エコガイド TV の設定を行ってください。 P15~20

□ 分電盤内のエコガイド用ブレーカーを入れなおしてく ださい。

### 4 発電電力を確認する

- ●パワーコンディショナの直流側開閉器が「入」、接続箱の太陽 電池開閉器が「ON」となっていることを確認してから、パ ワーコンディショナの運転切換スイッチを「連系」にして、 連系運転を開始してください。
- ●パワーコンディショナが発電を開始したら、発電電力が増え ることを確認してください。

— こんなときは ——

- ●上記の表示が全く確認できない
- └〉パワーコンディショナとモニター間の配線(通信用ケ ーブル)を確認してください。

※太陽光発電システムが発電できる状態(日中の晴天 時あるいは曇天時)のときに実施してください。

# 9.お客様への説明

●別冊の取扱説明書に従って、正しい使いかたをご説明ください。 特に「安全のために必ず守ること」の項は、安全に関する重要な注意事項を記載していますので、必ず守るように説明してください。 (新築など未入居の場合は、発注者様または管理人様などに説明してください)

●この据付工事説明書は、製品の据付後、お客様にお渡しください。なお同梱の取扱説明書(保証書付) も必ずお客様にお渡しください。

## 10. 受信ユニット、送信ユニットを有線通信で使用する

![](_page_24_Figure_4.jpeg)

## 11.2台目のパワーコンディショナの接続 および他社発電機の接続

![](_page_25_Figure_1.jpeg)

2台目の 適合パワーコンディショナの接続

- ●設置してあるパワーコンディショナ全ての直流側開閉器を「切」 にする。
- ●受信ユニットの電源プラグを抜く。
- ●分電盤内のエコガイド用ブレーカーを切る。

1 送信ユニットのネジ2本をはずし、カバーをはずす

- 2 通信用ケーブルは1台目の通信用コードと同じ保護チュ ーブに通し、速結端子(CN3)に接続する
  - ●コードバンドを切った場合は必ず新しいコードバンドを用意し、 まとめて束ねてください。
  - ●速結端子にケーブルを接続する時は、速結端子のボタンを押 しながらケーブルを差し込んでください。 差し込み終ってからボタンを離してください。
- 3 送信ユニットの設定スイッチ(SW3)の2番をONに する

![](_page_25_Figure_11.jpeg)

●送信ユニットの電源 OFF の状態で設定スイッチ操作を しないと操作を受付けません。

- 4 付属の新しいコードバンドで電流センサー用ケーブル と束ねて固定し、送信ユニットのカバーをはずしてお いたネジ2本で取付ける
  - ●コードバンドを切った場合は必ず新しいコードバンドを用意し、 まとめて束ねてください。

ご注意 ●接続後は必ずエコガイド TV の設定を行ってください。 P15~20

### 他社発電機の接続

- ●他社発電機とは適合外パワーコンディショナ(適合パワーコンディショナ3台目、4台目を含む)または外部発電機(エコウィル、エネファームなど)を示します。
- 適合外パワーコンディショナを接続する場合は、最大2台まで発電電力の計測ができます。1台あたり、別売りの 発電電力計測用電流センサー(PV-DCO1)1個を事前に用意してください。
- ●外部発電機(エコウィル、エネファームなど)を接続する場合は、最大1台まで発電電力の計測ができます。 1台あたり別売りの発電電力計測用電流センサー(PV-DC01)を2セット、事前に用意してください。
- ●設置してあるパワーコンディショナ全ての直流側開閉器を「切」にする。
- ●受信ユニットの電源プラグを抜く。
- ●分電盤内のエコガイド用ブレーカーを切る。

![](_page_26_Picture_7.jpeg)

付属の接続ケーブル(別売)

SW3の設定

| スイッチ1 | 常にON:パワーコンディショナ1を接続する                                                                                |
|-------|----------------------------------------------------------------------------------------------------|
| スイッチ2 | ON :パワーコンディショナ2を接続する<br>OFF:パワーコンディショナ2を接続しない                                                        |
| スイッチ3 | ON : CN11 に発電電力計測用電流センサー<br>1を接続する<br>OFF : CN11 に発電電力計測用電流センサー<br>1を接続しない                           |
| スイッチ4 | <ul> <li>ON : CN12に発電電力計測用電流センサー<br/>2を接続する</li> <li>OFF : CN12に発電電力計測用電流センサー<br/>2を接続しない</li> </ul> |

1送信ユニットのネジ2本をはずし、カバーをはずす

#### 2 適合外パワーコンディショナの場合

別売りの発電電力計測用電流センサーに付属の接続ケー ブルを送信ユニットの使用していないブッシュに保護チュー ブとともに通し、コネクタ CN11 に 1 台目を接続する。 2 台目は、コネクタ CN12 に接続する。

外部発電機(エコウィル、エネファームなど)の場合

別売りの発電電力計測用電流センサーに付属の接続ケー ブル2本を送信ユニットの使用していないブッシュに 保護チューブとともにそれぞれ通し、コネクタ CN11 とコネクタ CN12に接続する。

- 3 送信ユニットの設定スイッチ(SW3)の3番・4番を ONにする
- 4 別売りの発電電力計測用電流センサーに同梱の新しいコードバンドで発電電力計測用電流センサーに付属の接続ケーブルと束ねて固定し、送信ユニットのカバーをはずしたネジ2本で取付ける
  - コードバンドを切った場合は必ず新しいコードバンドを用意し、 まとめて束ねてください。
  - ●発電電力計測用電流センサー(PV-DC01)の取付けは、付 属の据付工事説明書を参照してください。

ご注意 ●接続後は必ずエコガイド TV の設定を行ってください。 P15~20

- 適合外パワーコンディショナ 1 台あたり 10kW まで の発電機の発電電力を計測できます。
- ●エコガイド TV に表示される電力値表示と発電機の表示とは異なることがあります。

## 12. 三菱電機 PV-PN40G、PV-PN55G 以 外のパワーコンディショナへの接続

#### PV-PS40Jへの接続

![](_page_27_Figure_2.jpeg)

![](_page_27_Picture_3.jpeg)

![](_page_27_Figure_4.jpeg)

※上図は露出配線の場合を示します

![](_page_27_Figure_6.jpeg)

#### ■通信用ケーブルの接続

- **1** パワーコンディショナのフロントパネルと仕 切り板をはずす
  - ●「太陽電池用直流開閉器(3個)」が「OFF」になっていることを確認してください。
  - ●既設のパワーコンディショナに接続する場合は分電 盤のエコガイド用ブレーカが「OFF」になっている ことを確認してください。
  - ●フロントパネル等のはずし方はパワーコンディショ ナの据付説明書を参照してください。
- 2 仕切り板のゴムブッシュに、本機に付属の保 護チューブ(φ7×500mm)を通す
  - ●保護チューブが通しにくい時はゴムブッシュをコードクリップからはずしてから、ゴムブッシュに保護チューブを通した後、ゴムブッシュをコードクリップに取付けてください。
  - パワーコンディショナ内部側への保護チューブの長 さを約300mmになるよう調整してください。
- 3 保護チューブに皮むきした通信用ケーブルを 通す
- 4 保護チューブに通した通信用ケーブルをモニ ター用端子(CN101)に接続する
  - 極性はありませんので、どちらに接続しても問題ありません。
  - ●モニター用端子にケーブルを接続する時は、モニター 用端子のボタンを押しながらケーブルを差し込んで ください。

差し込み終ってからボタンを離してください。

- ご注意●各ケーブルの差し込み状態を確認してください。 差し込みが不十分の場合、通信異常発生の原因になります。
- 5 パワーコンディショナの仕切り板とフロントパ ネルを元通りに取付ける
  - 製品外の屋内配線は、通信用ケーブルと交流側ケー ブルとの間隔を300mm以上離して配線してください。

### PV-PS02EまたはPV-PS18G、PV-PS18GAへの接続

![](_page_28_Picture_2.jpeg)

- PV-PS02E、PV-PS18G、PV-PS18GAへの接続 1 PV-PS02EまたはPV-PS18G、PV-PS18GAのリモ コン本体のコネクタにPV-PS02EまたはPV-PS18G、 PV-PS18GAに付属のエコガイド通信専用コードを接 続する
  - 2エコガイド通信専用コードをリモコン本体裏側にまわす
  - Зエコガイド通信専用コードを送信ユニットの速結端子 (CN2)に接続する P8→
    - ●一つのリモコンにPV-PS02E、PV-PS18G、PV-ご注意 PS18GAを複数台接続している場合は、合計値が 表示されます。

#### その他のパワーコンディショナへの接続

![](_page_28_Picture_8.jpeg)

![](_page_28_Figure_9.jpeg)

- 1 パワーコンディショナのフロントパネルと、配線カバ ーをはずす
  - ●接続箱の全ての太陽電池開閉器が「OFF」、パワーコンディ ショナの直流側開閉器が「切」、太陽光発電用ブレーカーが 「OFF」、すでに分電盤のエコガイド用ブレーカーが接続され ている場合は「OFF」になっていることを確認してください。
- クパワーコンディショナに皮むきした通信用ケーブルを 接続する
  - 1) 付属の保護チューブに皮むきした通信用ケーブルを通す。
  - 2)パワーコンディショナの回路基板上の右側端から通信用ケ ーブルを通し、モニター用端子(CN101)に接続する。
    - ●極性はありませんので、どちらに接続しても問題ありま せん。
    - ●モニター用端子にケーブルを接続する時は、モニター用 端子のボタンを押しながらケーブルを差し込んでください。 差し込み終ってからボタンを離してください。
  - ●各ケーブルの差し込み状態を確認してください。差し ご注意 込みが不十分の場合通信異常発生の原因になります。

### 12.三菱電機PV-PN40G、PV-PN55G以外の パワーコンディショナへの接続 つづき

![](_page_29_Picture_1.jpeg)

#### 3 通信用ケーブル仕切板を取付ける

- ■図Aと図Bのパワーコンディショナの場合
  - 接続箱の全ての太陽電池開閉器と、分電盤の太陽光発電用 ブレーカーが「OFF」になっていることを確認してください。
  - パワーコンディショナのフロントパネルと配線カバー、コードクリップをはずしてください。
- 1) コードバンドを止めているネジ2本をはずす。
- 2) 付属の通信用ケーブル仕切板で出力ケーブルと通信用ケー ブルを分離する。
  - 製品外の通信用ケーブルと出力ケーブルとは30 cm以上離して配線してください。
- 3)はずしたネジまたは付属の十字穴付きナベネジ2本でコー ドバンドと通信用ケーブル仕切板を共締めする。
- 4) 接続終了後、パワーコンディショナのフロントパネルと配 線カバーを元通り取付ける。

- 図 <sup>©</sup> のパワーコンディショナの場合
- 1) 付属の通信用ケーブル仕切板で出力ケーブルと通信用ケー ブルを分離する。
  - ●製品外の通信用ケーブルと出力ケーブルとは30cm以上離して配線してください。
- 2)はずしたネジまたは付属の十字穴付きナベネジ(4×8mm) 2本で仕切板を所定の位置に取付ける。
- 3) 接続終了後、パワーコンディショナのフロントパネルと配 線カバーを元通り取付ける。

# 13. 適合パワーコンディショナの交換

通信用ケーブル

仕切板
 通信用ケーブル
 (保護チューブ付き)

●送信ユニットに接続する適合パワーコンディショナを交換する場合は、分電盤内のエコガイド用ブレ ーカーを「切」にして送信ユニットの電源を切ってから、パワーコンディショナに接続する通信線の 差し換えを行ってください。

(送信ユニットの電源が入ったままの状態でパワーコンディショナに接続する通信線の付け替えを行うと、正しい情報 が取得できない原因になります)

クリップ

14. 受信ユニットを壁掛けでご使用の場合

![](_page_30_Picture_1.jpeg)

![](_page_30_Figure_2.jpeg)

![](_page_30_Figure_3.jpeg)

![](_page_30_Picture_4.jpeg)

- ┃設置前に下記の項目を確認してください。
- 設置位置で通信が可能か無線通信の確認を行ってください。 PTG
- ●テレビと受信ユニットをつなぐケーブルの長さを確認してから、 スタンドの取付け位置を決定してください。
- ●付属のS映像ケーブルの長さは2mです。
- ●受信ユニットは電源に家庭用AC100Vコンセントを利用しま す。コンセントの差し込み口まで届くか確認してください。
- 1 スタンドを付属の木ネジ(4.1×16mm)2本で平らな 壁に水平に取付ける
  - ●市販のネジで壁に固定する場合は、壁材に合わせたネジをご 使用ください。

ご注意 ●石膏ボードなど壁材が弱い場合はボード用アンカーな どで補強してください。

- 2 受信ユニット背面のS映像出力に付属のS映像ケーブ ルを接続する
  - S 映像が利用できない場合は市販のビデオ映像ケーブルでも 接続できます。(3m 以内)

![](_page_30_Figure_15.jpeg)

- ビデオ映像ケーブル (市販品)を使用する場合
  - ●ビデオ映像出力にビデオ映像ケーブル(市販品)を 接続してください。
- ご注意 S映像ケーブルとビデオ映像ケーブルの両方を接続しないでください。両方接続しますとテレビ画面が表示されません。

#### 3 スタンドの引掛け部に受信ユニットを取付ける

- ●スタンドの引掛け部に受信ユニット背面の溝を合わせ、「カチッ」 と音がするまでスライドさせてください。
- 4 S 映像ケーブルの片方をテレビの S 映像入力に、電源 プラグをコンセントに差し込む
  - S 映像ケーブルの端子は方向があります。間違った方向で無 理に差し込まないようにしてください。端子破損の原因にな ります。
  - ●テレビ側の接続についてはテレビの取扱説明書をお読みくだ さい。

## 15. リモコンのテレビ操作の設定をメーカーに 合わせて設定する

1 リモコンの <sup>♥</sup> を先に押しながら、該当する メーカーのボタンを次に押し、両方とも離す

- ●離す順番は前後しても問題ありません。
- 例:三菱に設定する場合

リモコンの 🕑 を先に押しながら リモコンの 🕝 を次に押し、両方とも離す。

- ●初期設定は「三菱」に設定されています。
- ●正しくメーカー設定しても、テレビによって は正しく機能しない場合があります。この場 合はテレビのリモコンでテレビの入力切替を 行ってください。
- リモコン各ボタンとテレビメーカーの関係 ボタン テレビのメーカー MITSUBISHI (三菱) Pioneer (パイオニア) • SONY (ソニー) 日 HITACHI (日立) æ TOSHIBA(東芝) q 9 SHARP(シャープ)※ ß ▲ Panasonic (パナソニックまたは松下) ※ 0 ✓ Victor (ビクター)  $\bigcirc$ SANYO (三洋) ※  $(\mathbf{b})$ × NEC (▼) |AIWA (アイワ)  $\bigcirc$  FUNAL (7+4)

※お使いのテレビによりいずれかに該当する場合が あります。 16.送信ユニット・受信ユニットの 登録(ペアリング)手順

ご注意

●送信ユニットと受信ユニットの間で無線通信できている場合、登録(ペアリング)の作業は不要です。
 ●中継機と登録(ペアリング)を行った後に、中継機の台数を変更した場合は、再度送信ユニット・受信ユニットの登録(ペアリング)が必要です。

![](_page_32_Figure_3.jpeg)

保護キャップ

- 登録(ペアリング)作業要領
- 1 パワーコンディショナの直流側開閉器を「切」にする ●パワーコンディショナが消灯していることを確認してください。
- 2 分電盤内のエコガイド用ブレーカーを「切」にする
- 3 送信ユニットのカバー固定ネジ2本をはずし、カバーを はずす
- 4 送信ユニットを登録モードで起動する
  - (1)送信ユニットの設定スイッチ(SW2)をONにする
    - ●送信ユニットの電源が入っている状態で設定スイッチを 操作しても設定変更できません。

![](_page_32_Figure_11.jpeg)

- (2)分電盤内のエコガイド用ブレーカーを入れて、送信ユ ニットの電源を入れる
- ご注意 ●送信ユニットには、AC100V が通電しています。送信ユニットの中の回路にはふれないでください。
- (3)送信ユニットのLED1のみが点灯していることを確認 する
  - LED1 のみが点灯している場合、登録(ペアリング) の準備が完了したことを示しています。
  - LED1 が消灯している場合、LED1 以外が点灯してい る場合は、登録(ペアリング)作業を最初からやり直し てください。
- 5 送信ユニット付近(2m以内)へ受信ユニットを移動させる
- 6 受信ユニットを登録モードで起動する
  - (1)受信ユニットの電源プラグをコンセントから抜き、側面にある保護キャップをはずして設定スイッチの4番をONにする
    - ●受信ユニットの電源が切れていない状態で設定スイッチ を操作しても設定変更できません。
    - 設定スイッチ4番以外のスイッチは変更しないでください。

![](_page_32_Figure_22.jpeg)

## 16.送信ユニット・受信ユニットの登録(ペアリング)手順 つづき

![](_page_33_Figure_1.jpeg)

- (2) 受信ユニットの電源プラグをコンセントに差し込む。
- (3) 受信ユニットの液晶画面が左記のように全て点灯した 状態になったことを確認する

#### 7 受信ユニットと送信ユニットを登録する

- (1)受信ユニットの背面にあるスイッチを細い棒などで押す
  - ●スイッチが押されると「ピッ」と音がなります。
  - ご注意 ●手順6(2)から手順7(1)までの作業は1分以内 に行ってください。 1分を超えた場合は手順6(1)から作業をやりな おしてください。
- (2)受信ユニットの液晶画面に左図のようなアンテナマー クが点灯していることを確認する
  - アンテナマーク以外は全て消灯します。
     左図のような状態にならない場合、受信ユニットの電源
     プラグをコンセントからいったん抜いて、10秒経過後
     に再度操作をやり直してください。
  - ※送信ユニットのLED1、LED2、LED3は全て消灯します。
- 8 受信ユニットを通常モードへ戻す
  - (1) 受信ユニットの電源プラグをコンセントから抜き、電 源を切る
  - (2)受信ユニットの側面にある設定スイッチの4番を OFFにして、保護キャップを元通り取付ける

![](_page_33_Figure_14.jpeg)

- 9送信ユニットを通常モードへ戻す
  - (1) 分電盤内のエコガイド用ブレーカーを切る
  - (2)送信ユニットの設定スイッチ(SW2)をOFFに(元通り)する
    - ●送信ユニットの電源が切れていない状態で設定スイッチ (SW2)を操作しても設定変更できません。エコガイド 用ブレーカーを「切」にしてから操作してください。

![](_page_33_Figure_19.jpeg)

(3) 送信ユニットのカバーを元通りに取付けてカバー固定 ネジ2本を締め付ける

# 17.主電源用漏電ブレーカーの使用負荷が2線(100V)のみの場合

■単相三線におけるL1またはL2のいずれか1本とNの2本の電線が引き込みの場合の作業手順

引き込みは、単相三線式で分電盤まできているが、使用 負荷が2線(100V)のみの場合は電力計測用電流セン・ サー(別売)2個のチェックができませんので、下記方 法にて、電力計測用電流センサーを検出後(図1参照)、 一方の電圧側線に電力計測用電流センサーを取付け直し てください。(図2参照)

(1) 屋内分電盤内部の単相二線の主幹ブレーカーー次側の 配線色、線径を確認する。

![](_page_34_Figure_4.jpeg)

- (2)電力量計に最も近い単相三線ブレーカー(エコガイド TV の電力計測用電流センサーを取付ける部分)の配線のうち、単相二線が接続されている電線を確認する。
- (3)単相二線が接続されている電線のL側へエコガイドTVの電力計測用電流センサー2個をリード線が出ている 面が系統電源側に向くように取付ける。(図1,図3参照)
- (4) 据付工事説明書 P15の「■エコガイド TV の設定の準備」を実施する。
   ※ただし、手順2において、「IH クッキングヒーターなど 200V 仕様の機器」の代わりにへアードライヤーなどの消費電力の大きな機器(消費電力130W 以上)を動作させる。
- (5) 据付工事説明書 P15の「■送信ユニットを設定モードで起動する」を実施する。
- (6) 据付工事説明書 P16、P17の「■エコガイド TV を設定する」の手順 1,2,3 を実施する。

#### 手順3において次の各表示が出た場合は「表示の意味」と「確認事項」に記述の内容を確認してください。

| 表2                                                                                        |                                         |                                                                                                    |
|-------------------------------------------------------------------------------------------|-----------------------------------------|----------------------------------------------------------------------------------------------------|
| 受信ユニット液晶表示                                                                                | 表示の意味                                   | 確認事項                                                                                                    |
| 一段目に <b>oFF</b> の点滅表示<br><sup>「「」」、、、、、、、、、、、、、、、、、、、、、、、、、、、、、、、、、、</sup>                | パワーコンディショナと送信ユニット<br>が通信していません。         | <ul> <li>パワーコンディショナの通信線が送信ユニットと正しく結線されているか確認してください。</li> <li>パワーコンディショナの直流側開閉器が「入」であるか確認してください。</li> <li>接続箱内のブレーカーは「ON」であるか確認してください。</li> </ul> |
| 一段目に数値が点滅している<br>5-03<br>・、989***                                                         | パワーコンディショナが連系運転をし<br>ています。              | パワーコンディショナの運転切換スイッチが停止<br>の位置にあるか確認してください。<br>※パワーコンディショナが2台~4台接続されて<br>いる場合は、すべてのパワーコンディショナの<br>運転切換スイッチを「停止」にしてください。                           |
| -段目に表示無し、かつ二段目に<br><u>000</u> が点滅している                                                     | 電力計測用電流センサーが2個とも<br>方向判定を完了していません。      | 電力計測用電流センサーの取付け位置が正しいか、<br>また消費電力が十分かを確認してください。                                                                                                  |
| <ul> <li>一段目のみ <b>900</b> が表示されていて、かつ二段目に <b>000</b> が点滅している</li> <li>第6900 が、</li> </ul> | どちらか 1 個の電力計測用電流セン<br>サーの方向判定が完了していません。 | 電力計測用電流センサーの取付け位置が正しいか、<br>また消費電力が十分かを確認してください。                                                                                                  |

### 17.主電源用漏電ブレーカーの使用負荷が2線(100V)のみの場合 つづき

- (7) 据付工事説明書 P17の「■エコガイド TV を設定する」の手順4を実施する。
   ※ただし、「IH クッキングヒーターなどの200V 仕様の機器」の代わりにへアードライヤーなどの機器を停止する。
   ※ヘアードライヤーなどの機器を停止する前は受信ユニットの表示部の消費電力はへアードライヤーの消費電力の2倍以上となります。(図1の通り電力計測用電流センサー2個で検出のため)
- (8) 据付工事説明書 P18、P19 「■エコガイド TV を設定する」の手順 5.6.7.8.9.10 を実施する。
- (9)電力計測用電流センサーの2個のうち、1個の電力計測用電流センサーを取りはずし、リード線が出てない面 が系統電源側に向くように変更して、もう一方の電圧側線へ取付ける。(図2,図3参照)
- (10) 据付工事説明書 P20 の「■送信ユニットを通常モードに戻す」と「■受信ユニットを通常モードに戻す」を実施する。
- (11)適合パワーコンディショナの運転切換スイッチを「連系運転」として、パワーコンディショナを連系運転させて、 受信ユニットの表示部の発電電力の数値が増える事と消費電力に大きな変動が無い事を確認する。(図2の通り、 一方の電力計測用電流センサーの向きを反転した取付けを確認)
- (12) 以降は据付工事説明書 P23「7. 据付工事後の確認」に従う。
- 図1:電力計測用電流センサー2個へ買電電力を 検出させる

図2:一方の電力計測用電流センサーを取付け直す

![](_page_35_Figure_9.jpeg)

# 18.故障かな?と思ったら

| 症 状                                                                                                    | 原因・処置                                 |                                                                        |
|----------------------------------------------------------------------------------------------------|---------------------------------------|------------------------------------------------------------------------|
| 発電電力の数値部分に「oFF」         が表示され点滅している         消費電力の数値部分に「0.00」         消費電力の数値部分に「0.00」         が表示され点滅している         「3ood」が表示されない | エコガイドTVの設定が完了していない。                   | 配線とスイッチの設定に間違いがないか<br>確認してください。■PT<br>エコガイドTVの設定をやり直してください。<br>P15~20  |
| Sood<br>「Sood」が表示され<br>Sood つづける                                                                                                | 送信ユニットと受信ユニットのリセットが完了していません。          | 送信ユニットと受信ユニットをリセット<br>してください。 <b>P20</b>                               |
| テレビ画面が全く表示されない                                                                                                    | テレビと受信ユニットが正しく接続されていない。               | 接続を確認してください。 P21                                                       |
|                                                                                                    | テレビの外部入力が合っていない。                      | 受信ユニットと接続されているテレビの<br>外部入力に切替えてください。                                   |
|                                                                                                    | 受信ユニットの電源が入っていない。                     | 電源プラグをコンセントに接続してくだ<br>さい。                                              |
|                                                                                                    | S映像ケーブルとビデオ映像ケーブル<br>が両方接続されている。      | <ul><li>どちらかのケーブルを選択し、不要なケ</li><li>ーブルを外してください。</li></ul>              |
| リモコンに反応しない                                                                                                    | テレビに向けて操作している                         | 受信ユニットの受光部にリモコンを向け<br>て操作してください。                                       |
|                                                                                                    | 電池が正しく挿入されていない。                       | 初めてリモコンを使うときは、絶縁して<br>いる絶縁帯を抜いてください。 <b>P22</b>                        |
|                                                                                                    | リモコン受光部に直射日光や強い照明<br>などが当たっている。       | を<br>直射日光や強い照明などが当たらない場<br>所でお使いください。                                  |
|                                                                                                    | リモコンガイド以外のボタンを押して<br>いる。<br>/         | テレビ画面下部に表示されるリモコンガ<br>イドに沿ってリモコンのボタンを押して<br>ください。                      |
|                                                                                                    | 受信ユニットの信号受信範囲外から操<br>作している。           | リモコン受信の範囲内でリモコンをお使<br>いください。 <b>[]22</b>                               |
|                                                                                                    | <br>  テレビの電源、入力切替えができない。              | テレビに向けてリモコンを操作してください。                                                  |
|                                                                                                    | 受信ユニットの液晶表示部の画面表示 が変わらない。             | 受信ユニットに向けてリモコンを操作し<br>てください。 <b>P22</b>                                |
| 表示の数値が数秒ごとに変わる                                                                                                    | 機器が電力を定期的に確認しています。                    | 送信ユニットが数秒ごとに発電電力量と<br>消費電力量を確認し、受信ユニットにデ<br>ータを送信しています。                |
| 受信ユニットがスタンドか<br>らすぐはずれる                                                                                                    | 正しく取付けされていない。                         | スタンドに「カチッ」というまでしっか<br>り固定してください。 <b>P14 P30</b>                        |
| テレビにS映像入力がない                                                                                                    | ビデオ映像ケーブル(市販品)でもテ<br>レビと接続できます。(3m以内) | 付属のS映像ケーブル以外に、市販のビ<br>デオ映像ケーブル(市販品)でもテレビ<br>と接続できます。(3m以内) <b>[21]</b> |
|                                                                                                    | S映像ケーブルとビデオ映像ケーブル                     | どちらかのケーブルを選択し、不要なケー<br>ブルをはずしてください。                                    |
| テレビ表示画面が白黒<br> <br>                                                                                                    | が両方接続されている。                           | S映像ケーブルの接続不良です。接続し<br>なおしてください。                                        |

## 18.故障かな?と思ったら つづき

| 症 状                                       | 原因・処置                                                                                                    |                                                                                               |
|-------------------------------------------|----------------------------------------------------------------------------------------------------|-----------------------------------------------------------------------------------------------|
| 消費電力の数値がおかしい                              | 電力計測用電流センサーが付いていない。                                                                                             | 電力計測用電流センサーのクランプがしっか<br>りとロックされているか確認してください。                                                  |
|                                           | 電力計測用電流センサーの取付け位置が<br>間違っている。                                                                                   | 主電源用漏電ブレーカー、太陽光発電用<br>ブレーカーよりも1次側に取付けられて<br>いるか確認する。 <b>P11</b>                               |
|                                           | パワーコンディショナとの通信ができ<br>ていない。                                                                                      | │ パワーコンディショナ通信用ケーブルの<br>│ 接続を確認してください。 <b>■28</b> →                                           |
|                                           | 電力計測用電流センサーの設定が誤っ<br>ている。<br>電力計測用電流センサーを外したこと<br>がある。                                                          | エコガイドTVの設定を行ってください。<br><b>P15~20</b>                                                          |
|                                           | 電線が太くて電力計測用電流センサー<br>のロックができていない。                                                                               | ◇ 別売りの部材をお買い求めください。<br>P4                                                                     |
|                                           | 他社発電機を使用している。                                                                                                   | 別売り部材の発電電力計測用電流センサ<br>ー(PV-DCO1)を設置してください。<br><b>P27</b>                                      |
| 送信ユニット、受信ユニッ<br>ト間で無線通信ができてい<br>ない(電波が弱い) | ユニットバス上や天井裏などの密閉さ<br>れた場所に送信ユニットが設置されて<br>いる。<br>近くで電波に影響する機器が動いている。                                            | 無線の電波は、電子レンジなどの電磁波<br>に影響を受ける場合があります。<br>また、壁や扉の材質により電波が弱まる<br>場合があります。<br>安定した通信ができる場所に送信ユニッ |
|                                           | <br>送信ユニットと受信ユニットの登録(ペ<br>アリング)データが合っていない。                                                                      | <ul> <li>○ 日本(ペアリング)手順を実施して</li> <li>ください。</li> </ul>                                         |
| 移設後や屋内配置変更後に<br>通信が途切れる、または通<br>信できない     | 通信する電波強度が不安定、<br>または不十分になっている。                                                                                  | 機器間の障害物を取り除くか、距離が離<br>れすぎていないか(10m未満)確認して<br>ください。<br>※必要に応じて中継機を追加してください。                    |
| 送信ユニット、受信ユニッ<br>ト間で有線通信ができてい<br>ない        | 通信用ケーブルが接続されていない。                                                                                               | 送信ユニットと受信ユニット間の通信用ケ<br>ーブルの接続を確認してください。 <b>[P25</b> ]                                         |
|                                           | 送信ユニットのスイッチが設定されていない。                                                                                           | 分電盤のエコガイド用ブレーカーを切った後に設定<br>スイッチSW1の2番をONにし、分電盤のエコガ<br>イド用ブレーカーを入れ直してください。                     |
| 通信が途切れる<br>通信ができない                        | 距離が離れすぎている。<br>機器間に障害物が存在している。                                                                                  | 機器間の障害物を取り除くか、距離が離<br>れすぎていないか(10m未満)確認して<br>ください。<br>※必要に応じて中継機を追加してください。                    |
|                                           | PV-PS02EまたはPV-PS18G、PV-<br>PS18GAのリモコンと送信ユニットの<br>接続にエコガイド通信専用コードを使<br>用せず、パワーコンディショナとリモ<br>コン間の通信ケーブルから分岐している。 | PV-PS02EまたはPV-PS18G、PV-<br>PS18GAに付属のエコガイド通信専用コ<br>ードを使用してください。 <b>P29</b>                    |
| 受信ユニット表示部が<br>何も表示しない                     | 受信ユニット側面の設定スイッチが全<br>部ON(前面側)になっている。                                                                            | 受信ユニットの設定スイッチをすべて<br>OFF(背面側)に設定して、受信ユニッ<br>トの電源プラグを入れ直してください。                                |

| 症状                 | 原因                                               | ・処置                                                                        |
|--------------------|--------------------------------------------------|----------------------------------------------------------------------------|
| 発電電力がゼロから<br>変化しない | ────────────────────────────────────             |                                                                            |
|                    | 「パワーコンディショナ通信用ケーブル <sup>、</sup><br>が断線している。      | パワーコンディショナ通信用ケーブルの<br>接続を確認してください。 <b>F8</b>                               |
|                    | パワーコンディショナのパワーモニター用端子<br>に通信用ケーブルが正しく接続されていない。 / |                                                                            |
|                    | 送信ユニットの設定スイッチ(SW3)<br>の設定が誤っている。                 | 送信ユニットの設定スイッチ(SW3)の<br>設定を確認した後、エコガイドTVの設<br>定をやり直してください。<br><b>P3</b> P27 |

![](_page_39_Picture_0.jpeg)

![](_page_39_Picture_1.jpeg)

![](_page_40_Picture_0.jpeg)

エコガイド接続説明書

エコガイドを接続する場合は下記の接続方法に従い作業し てください。

### 接続方法

![](_page_40_Figure_3.jpeg)

### エコガイド通信専用コード

別売のエコガイド PV-DR003G 又は PV-DR003H を 接続する場合のみ使用します

①リモコン本体のコネクタに付属のエコガイド通信専用コードを接続する。

②エコガイド通信専用コードをリモコン本体裏側にまわす。

- ③エコガイド通信専用コードをエコガイドへ接続する。
   (エコガイドの取付工事説明書を参照してください。)
   市販の通信線(PVC線2芯単線φ0.65~φ1.2 mmまたは、より線0.3~1.25 mm<sup>2</sup>)で延長してください。
   すべての通信線の合計が50mまで延長可能です。
- ●商品の形名は、一部仕様の見直しにより、変更すること がありますのでご了承願います。
- ※リモコン1台に対して送信ユニットー台を接続すること ができます。

1107874HE7804

![](_page_41_Picture_2.jpeg)

### 無線通信の確認を必ず行ってください

受信ユニットの設置前に、無線通信の確認(据付工事説明書 12ページ参照)を実施してください。無線通信ができると電波 を示すアンテナマーク(1)が表示されます。

受信ユニットの設置方向等を変更しても、受信ユニットのア ンテナマーク表示が TAI または TAI とならない場合、表示部に 「無線通信できません」と表示された場合は、以下を行って、 アンテナマーク表示が TAI または TAI となることを確認のうえ ご使用ください。

- (1) 据付場所を変更
- (2) 有線接続(据付工事説明書 22ページ参照)に変更
- (3) 別売の中継機 (PV-DRTO2) の設置

![](_page_41_Figure_9.jpeg)

### -〈無線通信の目安〉-

受信ユニットと送信ユニット間の無線通信は、障害物のない見通しのよい場所で正面を向き合わせたとき約10m届きますが、両ユニットの設置位置関係、 壁や扉などの材質や枚数によって通信距離が極端に短くなることがあります。

![](_page_42_Picture_0.jpeg)

![](_page_42_Picture_2.jpeg)

### 1. 電流センサーの取付位置に注意してください

- (1) L1 及びL2の電線に取付ける。
- (2) 契約ブレーカーの一次側(契約ブレーカーが無い場合は、 主電源用漏電ブレーカーの一次側)に取付ける。

(下図の取付位置Aまたは取付位置Bに取付けます)

#### 取付位置A

を取付ける場合。

取付位置B

契約ブレーカーがある分電盤へ電流センサー契約ブレーカーが無い分電盤へ電流センサー を取付ける場合。

![](_page_42_Picture_11.jpeg)

### 次の手順で運転を開始してください。

- 1. パワーコンディショナの運転切替スイッチを「停止」にする。
- 2. 受信ユニットの電源プラグを抜いて電源を切る。
- 3. 分電盤内の「エコガイド| 用ブレーカーを切る
- 4. パワーコンディショナの直流側開閉器を「入」にする。 パワーコンディショナの表示部に「----」と表示されている ことを確認する。
- 5. IH 調理器等の 200V の電気製品を運転させる。
- 6. 分電盤内の「エコガイド」用ブレーカーを入れる。

裏面もお読みください

### 2. 送信ユニットの設定を行ってください

設定スイッチは工場出荷時には下記の状態になっています。 ご使用状況に併せて設定スイッチの設定を行ってください。 (パワーコンディショナの直流側開閉器と運転スイッチを切り、 「エコガイド」用分岐ブレーカーを切ってから、設定変更を行っ てください。)

![](_page_43_Figure_2.jpeg)

常にOFFのままにしてください。

#### ■SW3の設定

| スイッチ1 | 常にON:パワコン1を接続する                                          |
|-------|----------------------------------------------------------|
| スイッチ2 | ON :パワコン2を接続する<br>OFF:パワコン2を接続しない                        |
| スイッチ3 | ON :CN11(他社発電機)にケーブ<br>ルを接続する<br>OFF:CN11にケーブルを接続しない     |
| スイッチ4 | ON :CN12(2台目の他社発電機)に<br>ケーブルを接続する<br>OFF:CN12にケーブルを接続しない |

■SW1(セッテイ)の設定

| スイッチ1 | 常にOFFのままにし<br>てください。 |
|-------|----------------------|
| スイッチ2 | ON :有線通信<br>OFF:無線通信 |

## 無線通信について

本製品の受信ユニットと送信ユニット間の無線通信は、障害物のない 見通しのよい場所で正面を向き合わせたとき約 10m 届きますが、以下 のような場合、安定した無線通信ができないことがあります。

- 〈安定した無線通信ができなくなる場合〉-

#### (1) 設置位置関係

受信ユニットと送信ユニットの設置位置関係(障害物や設置方向)によっては、 通信距離が極端に短くなることがあります。

テレビ等が障害物となる場合があります。障害物がある場合は、障害物また は本製品を、移動させたり向きを変えてください。

(2) 遮へい物

受信ユニットと送信ユニット間の壁や扉、棚、収納(内容物)などの遮へい 物によっては、無線電波が妨害されたり弱められ、通信距離が極端に短くなる ことがあります。

また、本製品にはカバーをかけないでください。

(3) 受信ユニットと送信ユニット間の移動

受信ユニットと送信ユニット間を人などが移動すると、電波の状態が一時的 に悪くなることがあります。

本機は2.4GHz 周波数帯での無線通信を行うため、同じ周波数帯を使う機器の電波の影響をうける場合があります。

#### (5) 電磁波の影響

受信ユニットや送信ユニットの近くで電波に干渉する機器(無線機器や電子 レンジなど)を使用した場合、電磁波の影響をうける場合があります。

以上に注意しても良好な通信状態が得られない場合や、確実にデータ 通信を行うためには、別売の中継機(PV-DRTO2)の設置(5台まで) または、有線通信ができます。

中継機の設置、または有線接続の施工については販売店または工事店 にご相談ください。